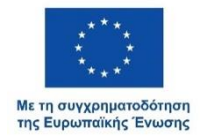

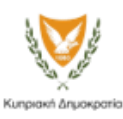

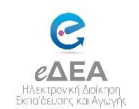

## ΠΑΡΑΡΤΗΜΑ Β΄

## <u>ΟΔΗΓΙΕΣ ΓΙΑ ΕΝΕΡΓΟΠΟΙΗΣΗ ΤΟΥ ΛΟΓΑΡΙΑΣΜΟΥ ΤΟΥ/ΤΗΣ</u> ΔΙΕΥΘΥΝΤΗ/ΔΙΕΥΘΥΝΤΡΙΑΣ

Χρησιμοποιώντας τον λογαριασμό του/της Διευθυντή/Διευθύντριας θα μπορείτε να διαχειρίζεστε όλες τις εγγραφές/μετεγγραφές που θα γίνονται κατά την περίοδο των εγγραφών, όπως επίσης και τον τελικό κατάλογο των μαθητών/ριών που εγγράφονται στο σχολείο σας.

Για ενεργοποίηση του λογαριασμού που αφορά στη διεύθυνση του σχολείου παρακαλώ ακολουθήστε τα πιο κάτω βήματα:

- 1. Ανοίξετε ένα πρόγραμμα περιήγησης (browser) που χρησιμοποιείτε στο σχολείο.
- 2. Πηγαίνετε στον σύνδεσμο <u>https://edea.schools.ac.cy</u>
- 3. Επιλέξτε την Πύλη για Υπηρεσιακή Χρήση.
- 4. Επιλέξτε 'Ξέχασα τον κωδικό μου'

| $\backslash$                   |                       |
|--------------------------------|-----------------------|
| Είσοδος στο λογα               | ιριασμό σας           |
| Ηλεκτρονική διεύθυνση          |                       |
| Εισάγετε την ηλεκτρονική διεδε | θυνσή σας εδώ         |
| Κωδικός πρόσβασης              |                       |
|                                | \$                    |
| Ο Θυμήσου με                   | Ξέχασα τον κωδικό μου |
| Σύνδεσι                        | n                     |

5. Στη νέα οθόνη που θα εμφανιστεί, συμπληρώστε την ηλεκτρονική διεύθυνση που αφορά τον/τη Διευθυντή/τρια. Να σας υπενθυμίσουμε ότι η ηλεκτρονική διεύθυνση ξεκινά πάντα με το πρόθεμα dief- και στη συνέχεια ακολουθεί το email του σχολείου. Για παράδειγμα για το γυμνάσιο Έγκωμης όπου το email του σχολείου είναι gym-egkomi-lef@schools.ac.cy

 Επιλέξτε το κουτί 'Δεν είμαι ρομπότ' και στη συνέχεια πατήστε το κουμπί 'Αποστολή νέου κωδικού πρόσβασης'.

| υμπληρώστε την ηλεκτρον<br>ύνδεσμος επαναφοράς κω | ική σας διεύθυνση για να σας αποσταλε<br>δικού. |
|---------------------------------------------------|-------------------------------------------------|
| λεκτρονική διεύθυνση *                            |                                                 |
| Εισάγετε την ηλεκτρο                              | νική διεύθυνσή σας εδώ                          |
| Δεν είμαι ρομπότ                                  | C                                               |

 Ελέγξτε το ηλεκτρονικό ταχυδρομείο του/της Διευθυντή/τριας. Θα βρείτε ένα νέο μήνυμα από το eΔEA που θα περιλαμβάνει ένα σύνδεσμο (link). Επιλέξτε τον σύνδεσμο

|   | https://edea.schools.ac.cy: P                                                                                   | assword Reset for                                                                      | r the eDEA Portal                                             | Inbo              | x ×                   | ₽            | Ø |
|---|----------------------------------------------------------------------------------------------------|----------------------------------------------------------------------------------------|---------------------------------------------------------------|-------------------|-----------------------|--------------|---|
| • | eDEA Admin no-reply@edea.schools.ac.cy via m<br>to IRENA -                                                      | ail201b.cytanet.com.cy                                                                 | 11:55 (21 minutes ago)                                        | ☆                 | ٢                     | ¢            | : |
|   | C Translate to English                                                                                          | ×                                                                                      |                                                               |                   |                       |              |   |
|   | Μήνυμα στα Ελληνικά:                                                                                            |                                                                                        |                                                               |                   |                       |              |   |
|   | Αγαπητέ/ή Ι                                                                                                    |                                                                                        |                                                               |                   |                       |              |   |
| < | Μπορείτε να επαναφέρετε τον κωδικό πρόσβασή<br>https://edea.schools.ac.cy/c/portal/update_passv<br>f14ptorf=243 | ίς σας για την <b>Πύλη eΔEA</b> <u>httr</u><br><u>vord?p_l_id=64&amp;ticketId=6443</u> | os://edea.schools.ac.cy στο d<br>205&ticketKey=bf13f5ef-f527  | ώνδεσι<br>7-c808- | µo:<br>- <u>ab9a-</u> | >            |   |
|   | Το αίτημα για επαναφορά του κωδικού πρόσβασ                                                                     | ης έχει γίνει από:                                                                     |                                                               |                   |                       |              |   |
|   | Μετά τιμής,<br>eDEA Admin<br>no-reply@edea.schools.ac.cy<br>https://edea.schools.ac.cy                          |                                                                                        |                                                               |                   |                       |              |   |
|   | Message in English:                                                                                             |                                                                                        |                                                               |                   |                       |              |   |
|   | Dear I                                                                                                    |                                                                                        |                                                               |                   |                       |              |   |
|   | You can reset your password for the eDEA Porta<br>portal/update_password?p_1_id=64&ticketId=644                 | al https://edea.schools.ac.cy al<br>13205&ticketKey=bf13f5ef-f52                       | t the following link: https://ede<br>7-c808-ab9a-f146107fb643 | <u>∋a.scho</u>    | xols.ac.              | <u>cy/c/</u> |   |
|   | The request for the password reset was made from                                                                | om:                                                                                    |                                                               |                   |                       |              |   |
|   | Sincerely,<br>eDEA Admin<br>no-reply@edea.schools.ac.cy<br>https://edea.schools.ac.cy                           |                                                                                        |                                                               |                   |                       |              |   |

8. Ο σύνδεσμος θα σας δώσει πρόσβαση στο σύστημα eΔEA για να μπορέσετε να καταχωρίσετε για πρώτη φορά τον δικό σας κωδικό, ο οποίος θα είναι και ο κωδικός που θα χρησιμοποιείτε για να έχετε πρόσβαση στο σύστημα.

| Επιλέξτε κωδικό                                                                                               |                           |  |  |  |  |
|----------------------------------------------------------------------------------------------------|---------------------------|--|--|--|--|
| Επιλέξτε κωδικό                                                                                               | 1                         |  |  |  |  |
| - Ο κωδικός πρόσβασης πρέπει να περιέχει<br>χαρακτήρων (λατινικά γράμματα, αριθμητικ<br>ειδικούς χαρακτήρες). | μεταξύ 8-12<br>κά ψηφία ή |  |  |  |  |
| - Ο κωδικός πρόσβασης πρέπει να περιέχει<br>πεζό γράμμα.                                                      | τουλάχιστον ένα           |  |  |  |  |
| - Ο κωδικός πρόσβασης πρέπει να περιέχει<br>κεφαλαίο γράμμα.                                                  | τουλάχιστον ένα           |  |  |  |  |
| <ul> <li>Ο κωδικός πρόσβασης πρέπει να περιέχει</li> <li>αριθμητικό ψηφίο.</li> </ul>                         | τουλάχιστον ένα           |  |  |  |  |
| - Ο κωδικός πρόσβασης δεν πρέπει να περι                                                                      | έχει κενά.                |  |  |  |  |
| - Ο κωδικός πρόσβασης πρέπει να περιέχει                                                                      | τουλάχιστον               |  |  |  |  |
| έναν ειδικό χαρακτήρα.                                                                                        |                           |  |  |  |  |
| - Επιτρεπόμενοι ειδικοί χαρακτήρες: ` ~ ! @<br>_=+ [ { ] } ; : ' " , < . > / ?   \                            | #\$%^&*()-                |  |  |  |  |
| Επιβεβαιώστε τον κωδικό                                                                                       |                           |  |  |  |  |
| Επιβεβαιώστε τον κωδικό                                                                                       | \$                        |  |  |  |  |

 Μετά από τα πιο πάνω βήματα, μπορείτε να έχετε πρόσβαση στο σύστημα μέσω του συνδέσμου <u>https://edea.schools.ac.cy</u>, επιλέγοντας 'Πύλη για υπηρεσιακή χρήση'.

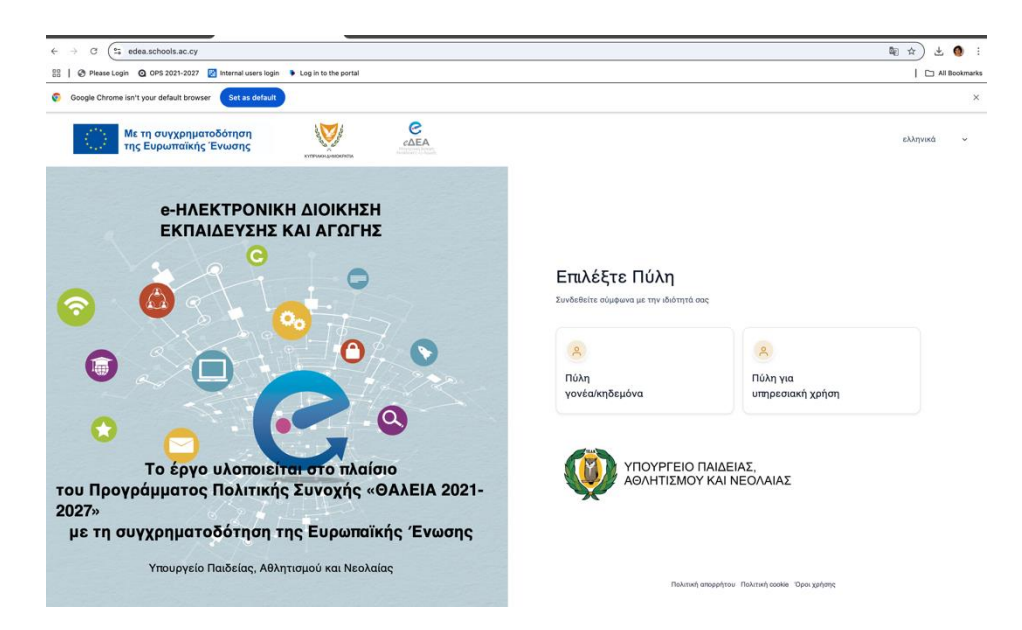